การติดตั้ง Office 356

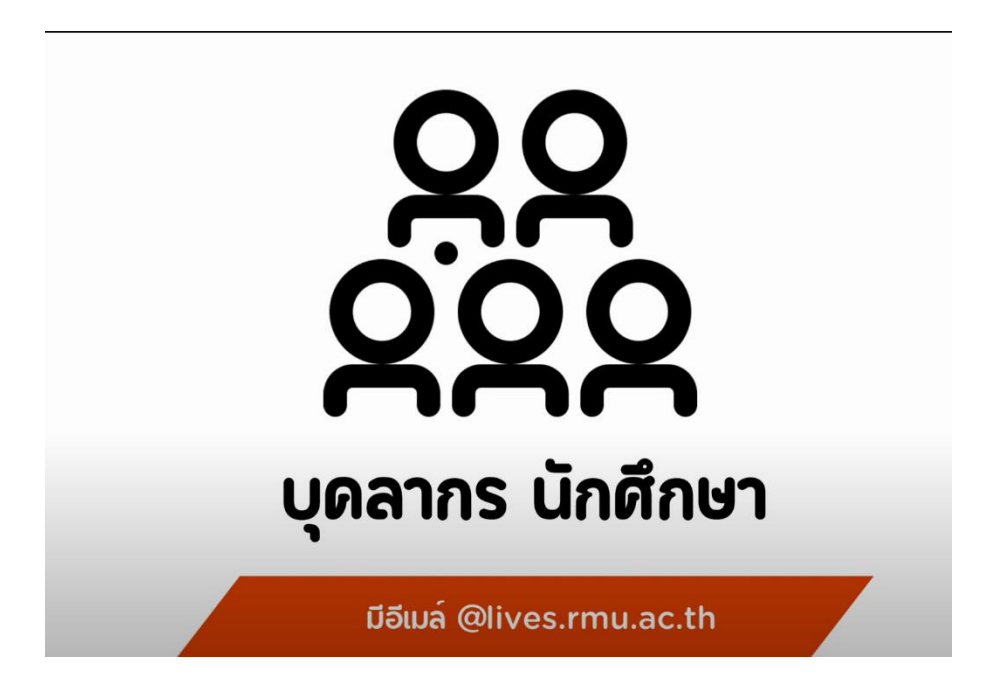

สำหรับนักศึกษา และบุคลากร มหาวิทยาลัยราชภัฏมหาสารคามที่สามารถใช้งานอีเมล์ @lives.rmu.ac.th ได้สามารถดาวน์โหลดและติดตั้งลงเครืองคอมพิวเตอร์ 5 เครื่องต่อ 1 USER

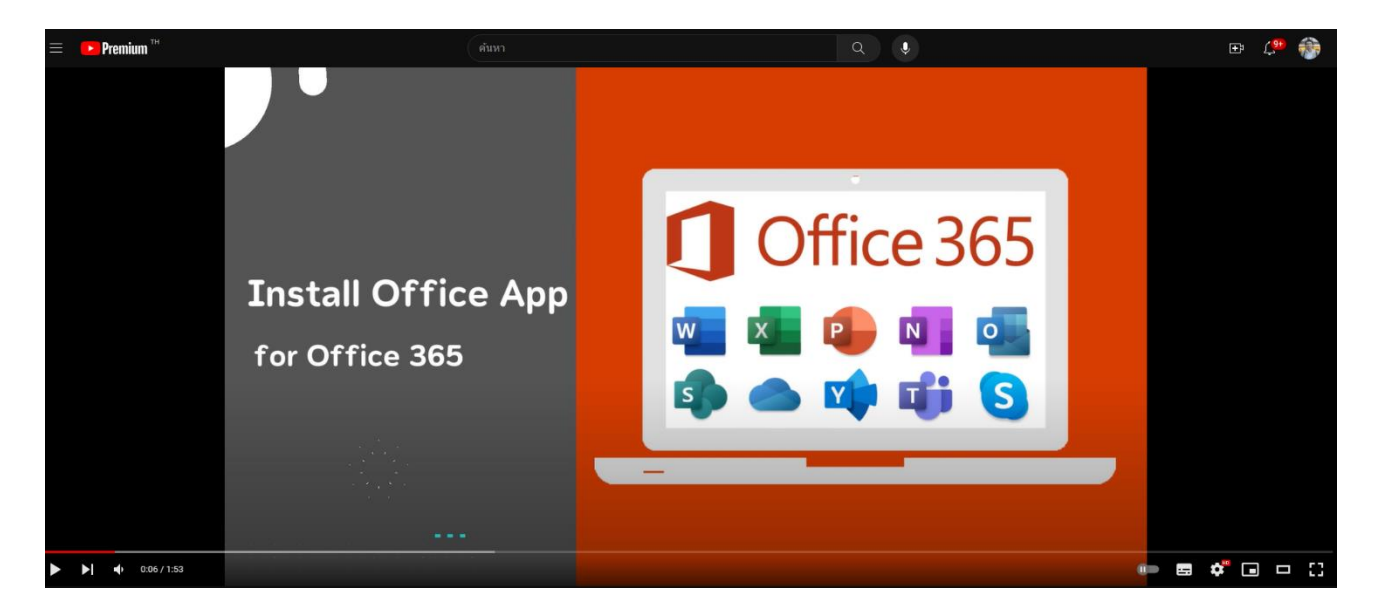

สามารถดูวิธีการติดตั้งผ่านช่องทาง Youtbube ได้ที่ <u>https://bit.ly/3P5twmK</u>

## ขั้นตอนการติดตั้ง

1. เข้าสู่เว็บไซต์ <u>www.office.com</u> "**ลงชื่อเข้าใช้**" เพื่อดาวน์โหลด ไฟล์ติดตั้ง Office 365

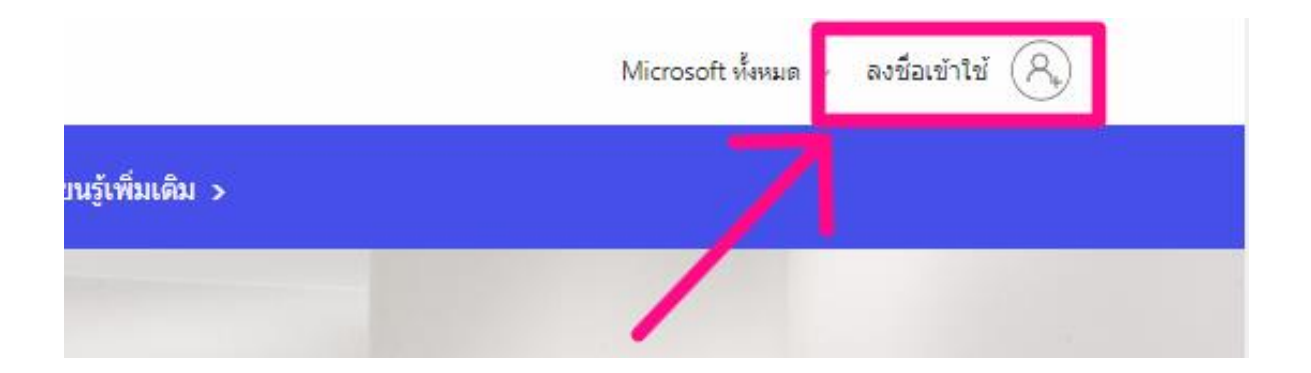

2. สำหรับนักศึกษา และบุคลากร มหาวิทยาลัยฯ ใช้งานอีเมล์โดเมนที่ลงท้ายด้วย @lives.ac.th

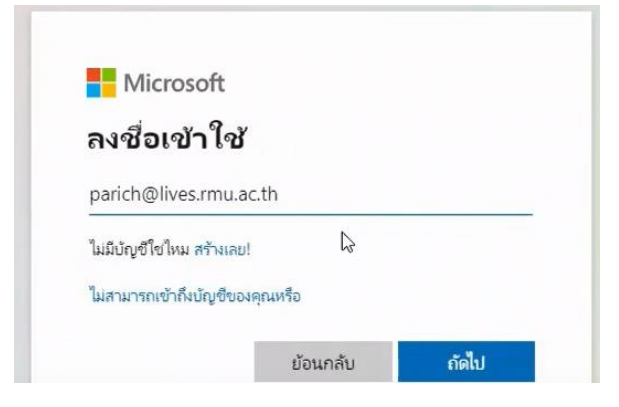

คลิกเลือก ติดตั้งแอป -> ตัวเลือกการติดตั้งอื่นๆ

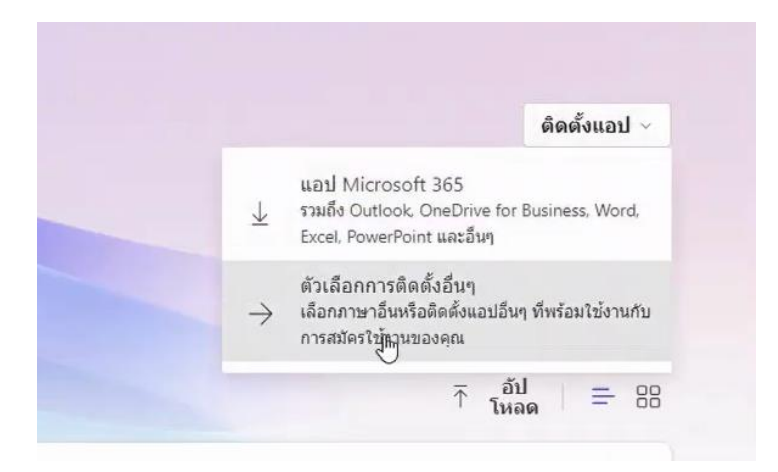

4. คลิกเลือก **ดูแอปและอุปกรณ์** 

| <u>×</u>          | แอบและอุบกรณของ Offi                                                                     |
|-------------------|------------------------------------------------------------------------------------------|
| คุณสา:<br>แท็บเล็ | มารถติดตั้ง Office บนพีซีหรือ Mac ได้ถึง 5 เครื่อง<br>ด 5 เครื่อง และสมาร์ทโฟน 5 เครื่อง |
|                   | ดิดตั้ง Office                                                                           |
|                   | ดแอปและอุปกรณ์                                                                           |

5. เลือกภาษาเมนูสำหรับแสดงคำสั่งที่ต้องการ แล้วคลิก **ติดตั้ง Office** แอปและอุปกรณ์

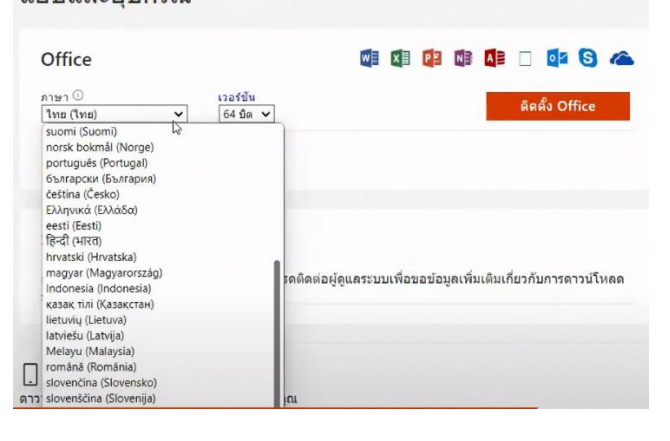

6. เปิดไฟล์ติดตั้งที่ได้โหลดจากขั้นตอนที่แล้ว

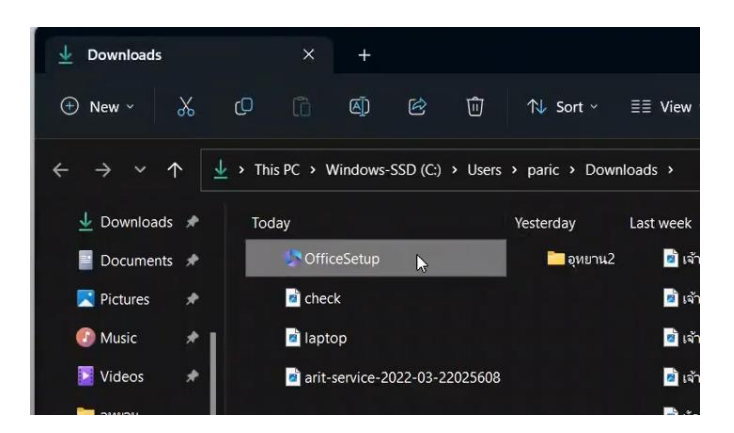

7. ขั้นตอนสุดท้ายสำหรับการติดตั้ง office 356 รอ..จนกว่าจะติดตั้งเสร็จดังรูปด้านล่าง

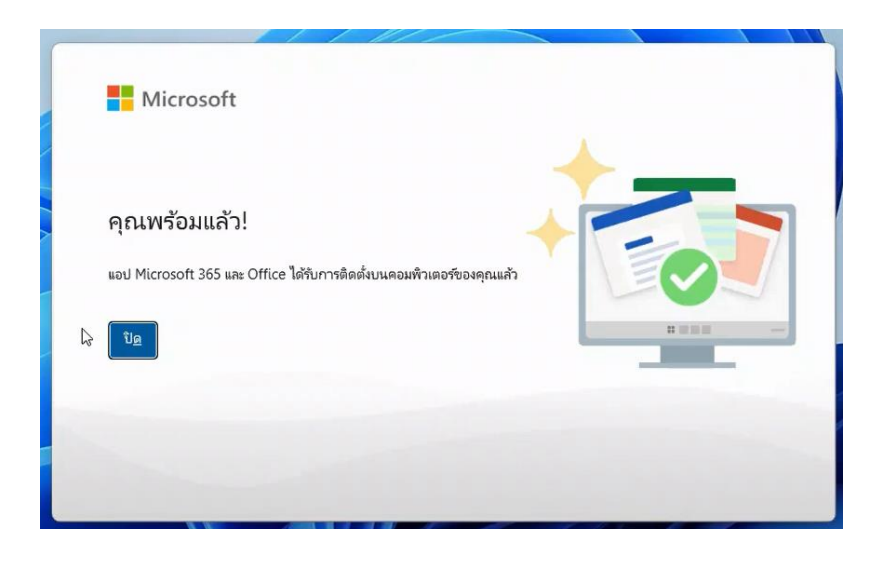

## การเปิดใช้งาน office 365

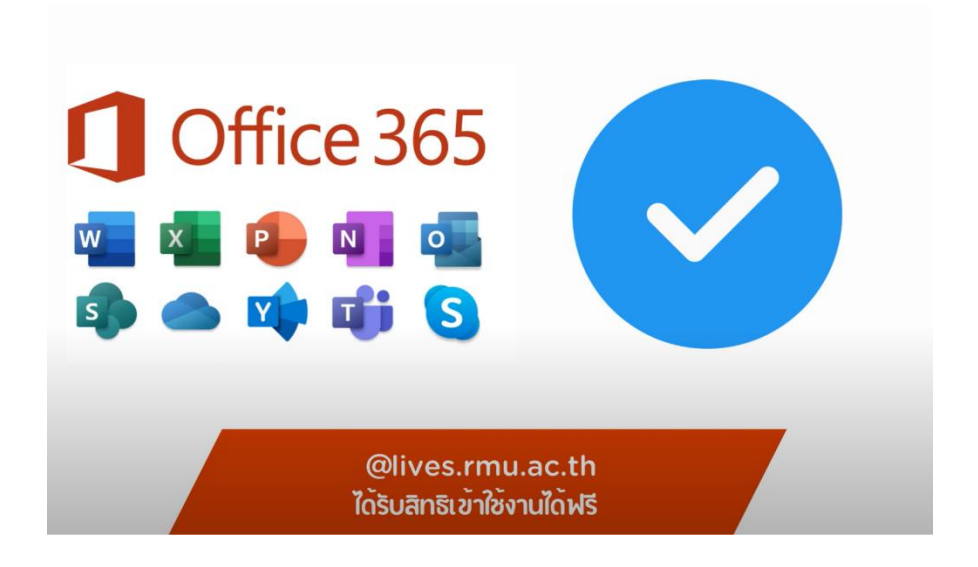

- 1. เปิดโปรแกรม MS-Office ตัวใดก็ได้ ในตัวอย่างนี้จะเปิด Word
  - ไปที่ เมนูไฟล์->บัญชีผู้ใช้ ทำการลงชื่อเข้าใช้โดยใช้อีเมล์ @lives.rmu.ac.th

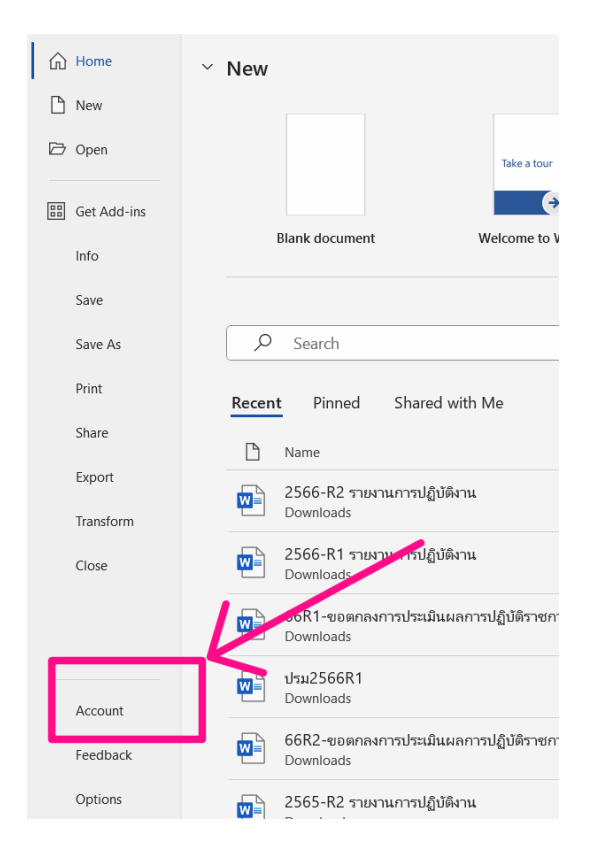